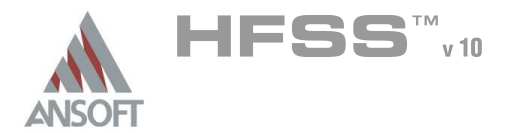

# The Silicon Spiral Inductor

This example is intended to show you how to create, simulate, and analyze a 2.5 turn spiral inductor using the Ansoft HFSS Design Environment.

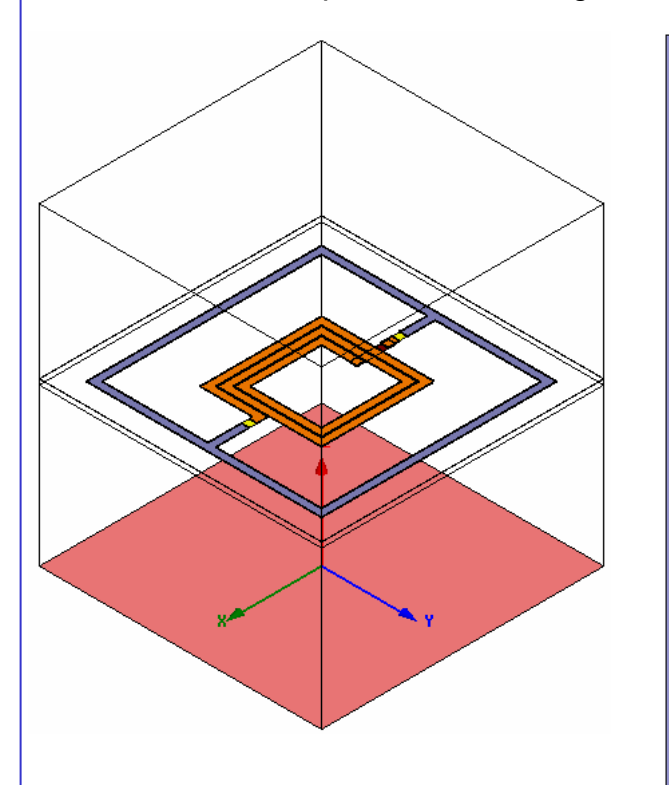

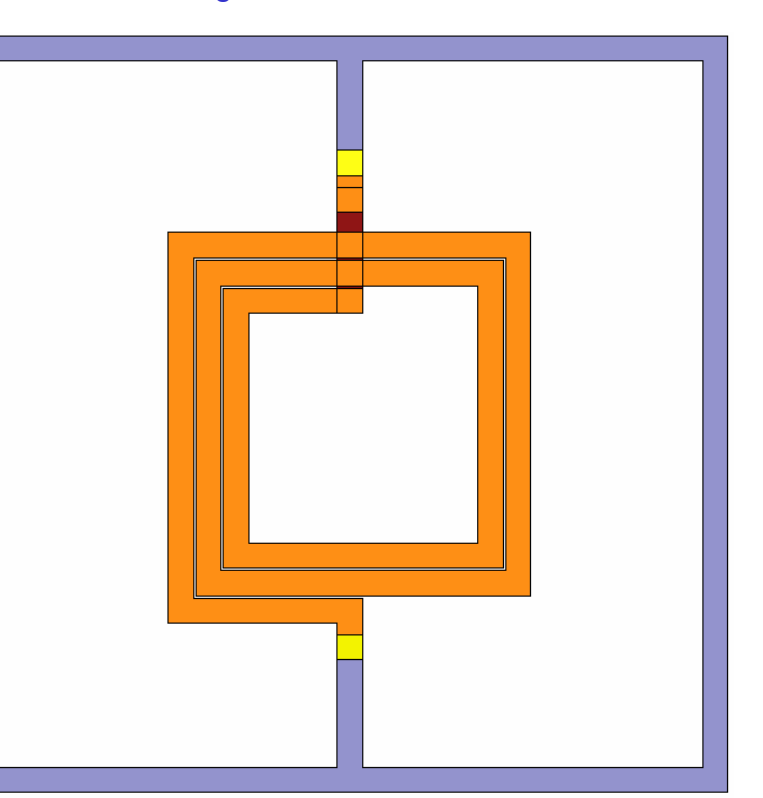

# Nominal Design:

Spiral: 2.5T, W=15um, S=1.5um, Rad=60um

M6, 2um, σ= 2.8e7 S/m

**Underpass:** M5, 0.5um, σ= 2.8e7 S/m

#### Stackup:

Passivation: 0.7um

εr = 7.9

Oxide: 9.8um

εr = 4.0

Substrate: 300um

εr = 11.9, σ= 10 S/m

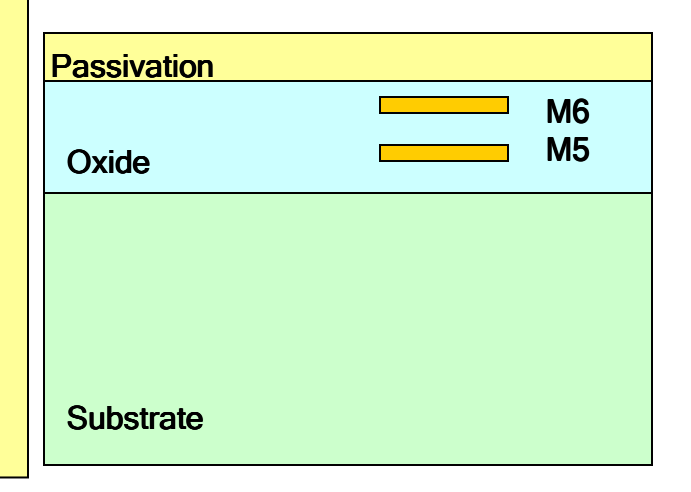

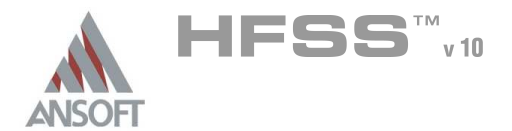

# Getting Started

# Launching Ansoft HFSS

 To access Ansoft HFSS, click the Microsoft Start button, select Programs, and select the Ansoft > HFSS 10 program group. Click HFSS 10.

# Setting Tool Options

- To set the tool options:
  - Note: In order to follow the steps outlined in this example, verify that the following tool options are set :
  - 1. Select the menu item *Tools > Options > HFSS Options*
  - 2. HFSS Options Window:
    - 1. Click the General tab
      - ▲ Use Wizards for data entry when creating new boundaries: Checked
      - ▲ Duplicate boundaries with geometry: ☑ Checked
    - 2. Click the OK button
  - 3. Select the menu item *Tools > Options > 3D Modeler Options*.
  - 4. 3D Modeler Options Window:
    - 1. Click the **Operation** tab
      - ▲ Automatically cover closed polylines: ☑ Checked
    - 2. Click the Drawing tab
      - ▲ Edit property of new primitives: ☑ Checked
    - 3. Click the OK button

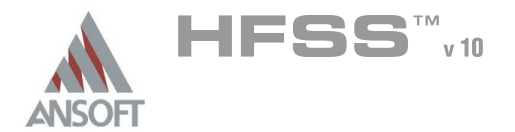

# Opening a New Project

- To open a new project:
  - In an Ansoft HFSS window, click the D On the Standard toolbar, or select the menu item *File > New*.
  - From the Project menu, select Insert HFSS Design.

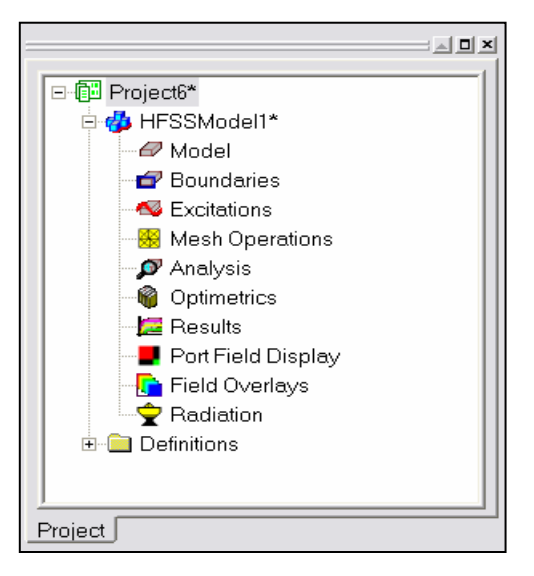

# Set Solution Type

- To set the solution type:
  - Select the menu item HFSS > Solution Type
  - Solution Type Window:
    - Choose Driven Terminal
    - Click the OK button

| Solution Type 🛛 🔀 |
|-------------------|
|                   |
| 🔘 Driven Modal    |
| Driven Terminal   |
| ○ Eigenmode       |
| OK Cancel         |

10.1

Set Model Units

- Creating the 3D Model
- Set Model Units
  - To set the units:
    - 1. Select the menu item *3D Modeler > Units*
    - 2. Set Model Units:
      - 1. Select Units: um
      - 2. Click the OK button

# Set Default Material

- To set the default material:
  - 1. Using the 3D Modeler Materials toolbar, choose Select
  - 2. Select Definition Window:
    - 1. Click the Add Material button
    - 2. View/Edit Material Window:
      - 1. For the Material Name type: My\_Sub
      - 2. For the Value of Relative Permittivity type: 11.9
      - 3. For the Value of Bulk Conductivity type: 10
      - 4. Click the OK button
    - 3. Click the OK button

| Gelect units: um     | -      |
|----------------------|--------|
| Rescale to new units |        |
| ОК                   | Cancel |
| oose <b>Select</b>   |        |

| <b> </b> | vacuum | • | Model    | Ŧ |
|----------|--------|---|----------|---|
|          | vacuum |   |          |   |
|          | Select | Ľ | <i>h</i> |   |

| perties of the Material |        |       |             |                        |
|-------------------------|--------|-------|-------------|------------------------|
|                         |        |       |             | View/Edit Material for |
| Name                    | Туре   | Value | Units       | Active Design          |
| Relative Permittivity   | Simple | 11.9  |             | te ricato boolgi       |
| Relative Permeability   | Simple | 1     |             | C This Product         |
| Bulk Conductivity       | Simple | 10    | Siemens/m   |                        |
| Dielectric Loss Tangent | Simple | 0     |             | C All Products         |
| Magnetic Loss Tangent   | Simple | 0     |             |                        |
| Magnetic Saturation     | Simple | 0     | Tesla       |                        |
| Lande G Factor          | Simple | 2     |             | Validate Material      |
| Delta H                 | Simple | 0     | A_per_meter |                        |
|                         |        |       |             |                        |
|                         |        |       |             |                        |
|                         |        |       |             |                        |
|                         |        |       |             |                        |
|                         |        |       |             |                        |
|                         |        |       |             |                        |
|                         |        |       |             |                        |

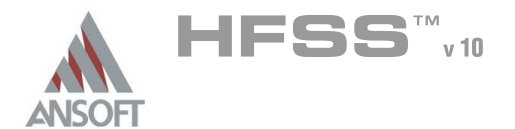

## Create Substrate

#### To create the substrate:

- 1. Select the menu item *Draw > Box*
- 2. Using the coordinate entry fields, enter the box position
  - X: -270.0, Y: -270.0, Z: 0.0, Press the Enter key
- 3. Using the coordinate entry fields, enter the opposite corner of the box:
  - M dX: 540.0, dY: 540.0, dZ: 300.0, Press the Enter key

#### M To set the name:

- 1. Select the Attribute tab from the Properties window.
- 2. For the Value of Name type: Sub
- 3. Click the **OK** button
- M To fit the view:
  - 1. Select the menu item *View > Fit All > Active View*.

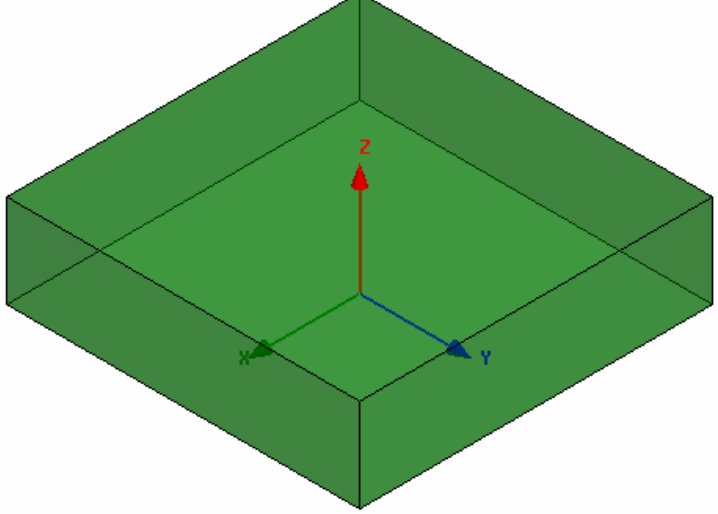

#### Set Default Material

#### To set the default material:

- 1. Using the 3D Modeler Materials toolbar, choose Select
- 2. Select Definition Window:
  - 1. Click the Add Material button
  - 2. View/Edit Material Window:
    - 1. For the Material Name type: My\_Oxide
    - 2. For the Value of Relative Permittivity type: 4.0
    - 3. Click the OK button
  - 3. Click the OK button

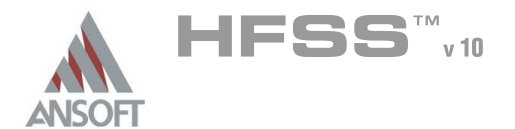

# Create Oxide

#### To create substrate:

- 1. Select the menu item *Draw > Box*
- 2. Using the coordinate entry fields, enter the box position
  - M X: -270.0, Y: -270.0, Z: 300.0, Press the Enter key
- 3. Using the coordinate entry fields, enter the opposite corner of the box:
  - M dX: **540.0**, dY: **540.0**, dZ: **9.8**, Press the **Enter** key

#### M To set the name:

- 1. Select the Attribute tab from the Properties window.
- 2. For the Value of Name type: Oxide
- 3. Click the **OK** button
- To fit the view:
  - 1. Select the menu item View > Fit All > Active View

#### Set Default Material

- To set the default material:
  - 1. Using the 3D Modeler Materials toolbar, choose Select
  - 2. Select Definition Window:
    - 1. Click the Add Material button
    - 2. View/Edit Material Window:
      - 1. For the Material Name type: My\_Pass
      - 2. For the Value of Relative Permittivity type: 7.9
      - 3. Click the OK button
    - 3. Click the OK button

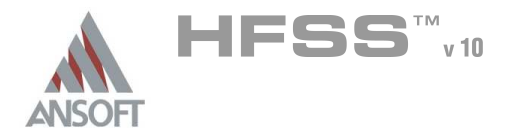

## Create Passivation

#### To create substrate:

- 1. Select the menu item *Draw > Box*
- 2. Using the coordinate entry fields, enter the box position
  - X: -270.0, Y: -270.0, Z: 309.8, Press the Enter key
- 3. Using the coordinate entry fields, enter the opposite corner of the box:
  - M dX: **540.0**, dY: **540.0**, dZ: **0.7**, Press the **Enter** key

#### M To set the name:

- 1. Select the Attribute tab from the Properties window.
- 2. For the Value of Name type: Pass
- 3. Click the **OK** button
- To fit the view:
  - 1. Select the menu item *View > Fit All > Active View*

## Set Default Material

- To set the default material:
  - 1. Using the 3D Modeler Materials toolbar, choose vacuum

## **Create Air**

- M To create air:
  - 1. Select the menu item *Draw > Box*
  - 2. Using the coordinate entry fields, enter the box position
    - X: -270.0, Y: -270.0, Z: 0.0, Press the Enter key
  - 3. Using the coordinate entry fields, enter the opposite corner of the box:
    - M dX: 540.0, dY: 540.0, dZ: 600.0, Press the Enter key

#### M To set the name:

- 1. Select the **Attribute** tab from the **Properties** window.
- 2. For the Value of Name type: Air
- 3. Click the **OK** button
- M To fit the view:
  - 1. Select the menu item *View > Fit All > Active View*

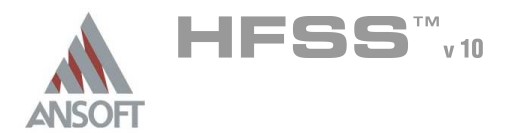

# Create Radiation Boundary

- To select the object Air:
  - Select the menu item Edit > Select > By Name
  - Select Object Dialog,
    - Select the objects named: Air
    - Click the OK button
- M To create a radiation boundary
  - Select the menu item HFSS > Boundaries > Assign > Radiation
  - Radiation Boundary Window
    - Name: Rad1
    - Click the OK button

# Create Ground

- To create ground:
  - Select the menu item Draw > Rectangle
  - M Using the coordinate entry fields, enter the box position
    - X: -270.0, Y: -270.0, Z: 0.0, Press the Enter key
  - Using the coordinate entry fields, enter the opposite corner of the base rectangle:
    - M dX: **540.0**, dY: **540.0**, dZ: **0.0**, Press the Enter key
- M To set the name:
  - Select the **Attribute** tab from the **Properties** window.
  - For the Value of Name type: Ground
  - ▲ Click the **OK** button
- To fit the view:
  - Select the menu item View > Fit All > Active View.

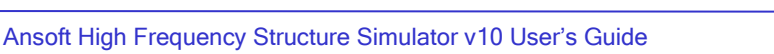

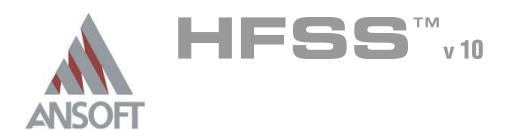

# Assign a Perfect E boundary to the Ground

## • To select the ground:

- 1. Select the menu item *Edit > Select > By Name*
- 2. Select Object Dialog,
  - 1. Select the objects named: Ground
  - 2. Click the OK button
- M To assign the Perfect E boundary
  - 1. Select the menu item *HFSS > Boundaries > Assign > Perfect E*
  - 2. Perfect E Boundary window
    - 1. Name: PerfE\_Ground
    - 2. Click the OK button

## M Hide Dielectrics

- To hide the dielectrics:
  - 1. Select the menu item *Edit > Select All Visible*
  - 2. Select the menu item View > Hide Selection > All Views

## Set Default Material

- To set the default material:
  - 1. Using the 3D Modeler Materials toolbar, choose Select
  - 2. Select Definition Window:
    - 1. Click the Add Material button
    - 2. View/Edit Material Window:
      - 1. For the Material Name type: My\_Met
      - 2. For the Value of Bulk Conductivity type: 2.8e7
      - 3. Click the **OK** button
    - 3. Click the OK button

#### Create Offset Coordinate System

- To create an offset Coordinate System:
  - Select the menu item 3D Modeler > Coordinate System > Create > Relative CS > Offset
  - 2. Using the coordinate entry fields, enter the origin
    - **X: 0.0**, Y: **0.0**, Z: **304.8**, Press the Enter key

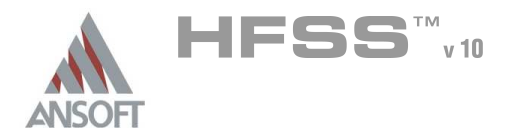

10.1

# Create Spiral Path

#### To create the path:

- 1. Select the menu item *Draw > Line*
- 2. Using the coordinate entry fields, enter the vertex point:
  - X: -60.0, Y: 7.5, Z: 0.0, Press the Enter key
- 3. Using the coordinate entry fields, enter the vertex point:
  - X: -60.0, Y: -60.0, Z: 0.0, Press the Enter key
- 4. Using the coordinate entry fields, enter the vertex point:
  - X: **76.5**, Y: **-60.0**, Z: **0.0**, Press the **Enter** key
- 5. Using the coordinate entry fields, enter the vertex point:
  - X: 76.5, Y: 76.5, Z: 0.0, Press the Enter key

6. Using the coordinate entry fields, enter the vertex point:

X: -76.5, Y: 76.5, Z: 0.0, Press the Enter key

7. Using the coordinate entry fields, enter the vertex point:

X: -76.5, Y: -76.5, Z: 0.0, Press the Enter key

8. Using the coordinate entry fields, enter the vertex point:

X: 93.0, Y: -76.5, Z: 0.0, Press the Enter key

9. Using the coordinate entry fields, enter the vertex point:

X: 93.0, Y: 93.0, Z: 0.0, Press the Enter key

10. Using the coordinate entry fields, enter the vertex point:

▲ X: -93.0, Y: 93.0, Z: 0.0, Press the Enter key

11. Using the coordinate entry fields, enter the vertex point:

- X: -93.0, Y: -93.0, Z: 0.0, Press the Enter key
- 12. Using the coordinate entry fields, enter the vertex point:

X: **109.5**, Y: **-93.0**, Z: **0.0**, Press the **Enter** key

13. Using the coordinate entry fields, enter the vertex point:

- X: **109.5**, Y: **7.5**, Z: **0.0**, Press the **Enter** key
- 14. Using the coordinate entry fields, enter the vertex point:
  - A X: **131.0**, Y: **7.5**, Z: **0.0**, Press the Enter key
- 15. Using the mouse, right-click and select Done
- 16. Click the OK button when the Properties dialog appears

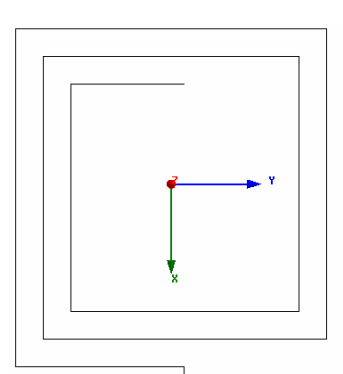

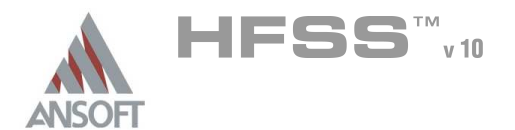

# Create the Spiral

#### To set the grid plane:

- 1. Select the menu item *3D Modeler > Grid Plane > XZ*
- M To create conductor profile:
  - 1. Select the menu item *Draw > Rectangle*
  - 2. Using the coordinate entry fields, enter the box position
    - X: -60.0, Y: 7.5, Z: 0.0, Press the Enter key
  - 3. Using the coordinate entry fields, enter the opposite corner of the base rectangle:
    - M dX: -15.0, dY: 0.0, dZ: 2.0, Press the Enter key

#### To set the name:

- 1. Select the **Attribute** tab from the **Properties** window.
- 2. For the Value of Name type: Spiral
- 3. Click the OK button

#### To Sweep the profile:

- 1. Select the menu item *Edit > Select > By Name*
- 2. Select Object Dialog,
  - 1. Select the objects named: Polyline1, Spiral
  - 2. Click the OK button
- Note: You can also select the object from the Model Tree
- 1. Select the menu item *Draw > Sweep > Along Path*
- 2. Click the **OK** button when the Sweep along path dialog appears
- M To fit the view:
  - 1. Select the menu item *View > Fit All > Active View*.

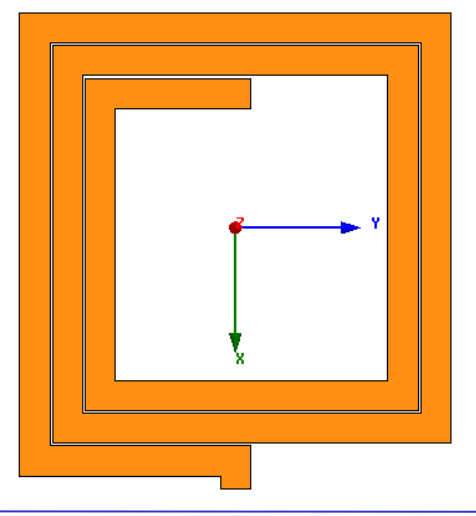

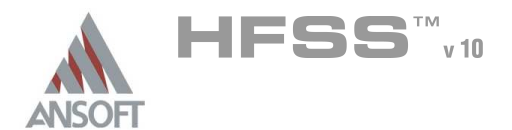

# Set Grid Plane

- To set the grid plane:
  - 1. Select the menu item *3D Modeler > Grid Plane > XY*

# Create Underpass

#### To create underpass:

- 1. Select the menu item *Draw > Box*
- 2. Using the coordinate entry fields, enter the box position
  - ▲ X: -60.0, Y: 7.5, Z: -0.8, Press the Enter key
- 3. Using the coordinate entry fields, enter the opposite corner of the box:
  - M dX: -75.0, dY: -15.0, dZ: -0.5, Press the Enter key
- To set the name:
  - 1. Select the Attribute tab from the Properties window.
  - 2. For the Value of Name type: Underpass
  - 3. Click the OK button
- M To fit the view:
  - 1. Select the menu item *View > Fit All > Active View*.

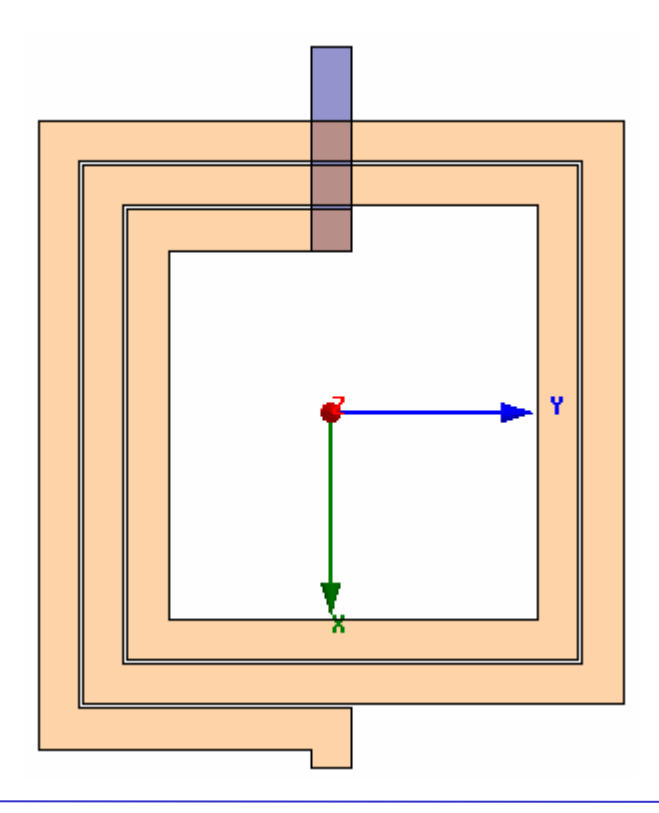

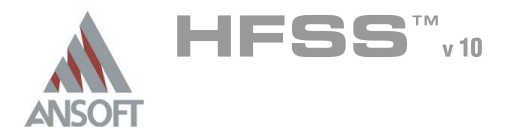

## Create Via1

#### M To create via:

- 1. Select the menu item *Draw > Box*
- 2. Using the coordinate entry fields, enter the box position
  - X: -60.0, Y: 7.5, Z: 0.0, Press the Enter key
- 3. Using the coordinate entry fields, enter the opposite corner of the box:
  - M dX: -15.0, dY: -15.0, dZ: -0.8, Press the Enter key

#### M To set the name:

- 1. Select the Attribute tab from the Properties window.
- 2. For the Value of Name type: Via1
- 3. Click the **OK** button
- M To fit the view:
  - 1. Select the menu item *View > Fit All > Active View*.

#### Create Via2

- M To create via:
  - 1. Select the menu item *Draw > Box*
  - 2. Using the coordinate entry fields, enter the box position
    - X: -120.0, Y: 7.5, Z: 0.0, Press the Enter key
  - 3. Using the coordinate entry fields, enter the opposite corner of the box:

M dX: -15.0, dY: -15.0, dZ: -0.8, Press the Enter key

#### M To set the name:

- 1. Select the **Attribute** tab from the **Properties** window.
- 2. For the Value of Name type: Via2
- 3. Click the **OK** button
- To fit the view:
  - 1. Select the menu item View > Fit All > Active View.

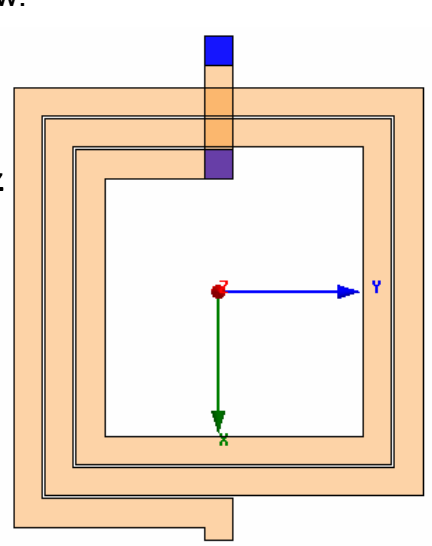

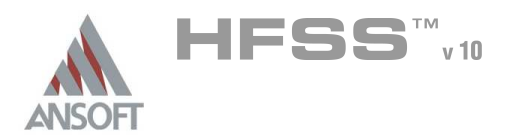

# Create Feed

#### M To create feed:

- 1. Select the menu item *Draw > Box*
- 2. Using the coordinate entry fields, enter the box position
  - X: **-120.0**, Y: **7.5**, Z: **0.0**, Press the **Enter** key
- 3. Using the coordinate entry fields, enter the opposite corner of the box:
  - ▲ dX: **-22.0**, dY: **-15.0**, dZ: **2.0**, Press the Enter key

#### M To set the name:

- 1. Select the Attribute tab from the Properties window.
- 2. For the Value of Name type: Feed
- 3. Click the OK button
- To fit the view:
  - 1. Select the menu item *View > Fit All > Active View*.

# Solve Inside Conductors

- M To solve inside:
  - 1. Select the menu item Edit > Select All Visible
  - 2. Select the menu item *Edit > Properties*
  - 3. Properties Dialog Attribute Tab
    - 1. Solve Inside: ☑ Checked
    - 2. Click the OK button
- Click the OK button for all warning messages (Solving inside a solid with high conductivity may require a large mesh)

# Seed Mesh Conductors set for Solve Inside

#### M To solve inside:

- 1. Select the menu item *Edit > Select All Visible*
- Select the menu item HFSS > Mesh Operations > Assign > Inside Selection > Length Based
- 3. Element Length Based Refinement Dialog
  - 1. Restrict Length of Elements: 
    D Unchecked
  - 2. Restrict Number of Elements: 🗹 Checked
  - 3. Maximum Number of Elements: 5000
  - 4. Click the OK button

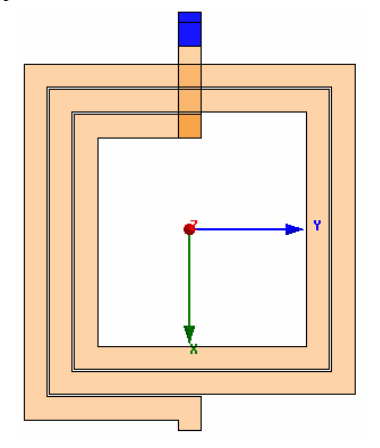

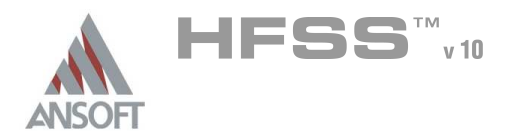

10.1

# **Set Default Material**

## To set the default material:

- 1. Using the 3D Modeler Materials toolbar, choose Select
- 2. Select Definition Window:
  - 1. Type pec in the Search by Name field
  - 2. Click the OK button

# Create Ground Ring

#### M To create outer ring:

- 1. Select the menu item *Draw > Box*
- 2. Using the coordinate entry fields, enter the box position
  - X: -225.0, Y: -225.0, Z: 0.0, Press the Enter key
- 3. Using the coordinate entry fields, enter the opposite corner of the box:
  - M dX: **450.0**, dY: **450.0**, dZ: **2.0**, Press the Enter key

#### To set the name:

- 1. Select the **Attribute** tab from the **Properties** window.
- 2. For the Value of Name type: Ring
- 3. Click the **OK** button
- To fit the view:
  - 1. Select the menu item *View > Fit All > Active View*

## Create Inner Ring

#### M To create inner ring:

- 1. Select the menu item *Draw > Box*
- 2. Using the coordinate entry fields, enter the box position
  - ▲ X: -210.0, Y: -210.0, Z: 0.0, Press the Enter key
- 3. Using the coordinate entry fields, enter the opposite corner of the box:
  - M dX: **420.0**, dY: **420.0**, dZ: **2.0**, Press the **Enter** key

#### M To set the name:

- 1. Select the **Attribute** tab from the **Properties** window.
- 2. For the Value of Name type: Inner
- 3. Click the **OK** button
- To fit the view:
  - 1. Select the menu item *View > Fit All > Active View*

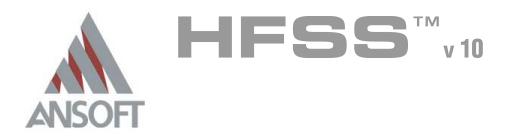

# Complete the Ring

- To select the objects Ring and Inner:
  - 1. Select the menu item *Edit > Select > By Name*
  - 2. Select Object Dialog,
    - 1. Select the objects named: Ring, Inner
    - 2. Click the OK button

#### M To complete the ring:

- 1. Select the menu item *3D Modeler > Boolean > Subtract*
- 2. Subtract Window
  - M Blank Parts: Ring
  - M Tool Parts: Inner
  - Click the OK button

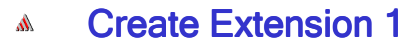

#### To create extension:

- 1. Select the menu item *Draw > Box*
- 2. Using the coordinate entry fields, enter the box position
  - X: -157.0, Y: 7.5, Z: 0.0, Press the Enter key
- 3. Using the coordinate entry fields, enter the opposite corner of the box:
  - M dX: -53.0, dY: -15.0, dZ: 2.0, Press the Enter key

#### To set the name:

- 1. Select the Attribute tab from the Properties window.
- 2. For the Value of Name type: Ring\_Ext1
- 3. Click the **OK** button
- To fit the view:
  - 1. Select the menu item *View > Fit All > Active View*

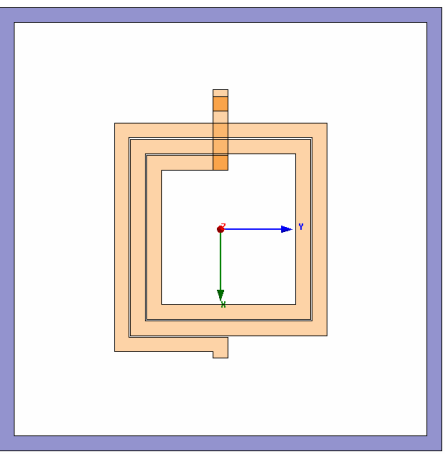

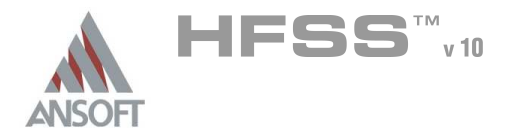

# Create Extension 2

#### To create extension:

- 1. Select the menu item *Draw > Box*
- 2. Using the coordinate entry fields, enter the box position
  - X: **146.0**, Y: **7.5**, Z: **0.0**, Press the **Enter** key
- 3. Using the coordinate entry fields, enter the opposite corner of the box:
  - M dX: 64.0, dY: -15.0, dZ: 2.0, Press the Enter key

#### To set the name:

- 1. Select the Attribute tab from the Properties window.
- 2. For the Value of Name type: Ring\_Ext2
- 3. Click the **OK** button
- To fit the view:
  - 1. Select the menu item *View > Fit All > Active View*

# Group the Conductors

- To group the conductors:
  - 1. Select the menu item *Edit > Select > By Name*
  - 2. Select Object Dialog,
    - 1. Select the objects named: Ring, Ring\_Ext1, Ring\_Ext2
    - 2. Click the OK button
  - 3. Select the menu item, *3D Modeler > Boolean > Unite*
- M To fit the view:
  - 1. Select the menu item *View > Fit All > Active View*.

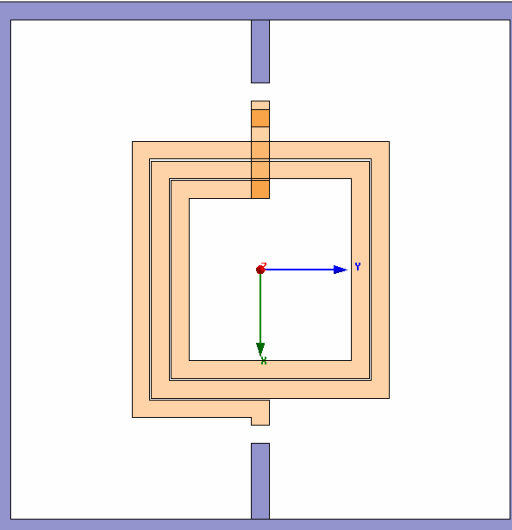

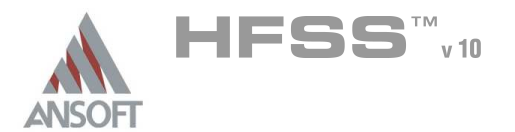

## Create Source 1

#### **To create source:**

- 1. Select the menu item *Draw > Rectangle*
- 2. Using the coordinate entry fields, enter the box position
  - X: -142.0, Y: 7.5, Z: 1.0, Press the Enter key
- 3. Using the coordinate entry fields, enter the opposite corner of the base rectangle:
  - M dX: -15.0, dY: -15.0, dZ: 0.0, Press the Enter key
- M To set the name:
  - 1. Select the **Attribute** tab from the **Properties** window.
  - 2. For the Value of Name type: Source1
  - 3. Click the **OK** button
- To fit the view:
  - 1. Select the menu item *View > Fit All > Active View*.

# Assign Excitation

- M To select the object Source:
  - 1. Select the menu item *Edit > Select > By Name*
  - 2. Select Object Dialog,
    - 1. Select the objects named: Source1
    - 2. Click the OK button
  - Note: You can also select the object from the Model Tree

#### To assign lumped port excitation

- 1. Select the menu item *HFSS > Excitations > Assign > Lumped Port*
- 2. Lumped Port : General
  - 1. Name: **p1**,
  - 2. Resistance: 50
  - 3. Reactance: 0
  - 4. Click the **Next** button
- 3. Lumped Port : Terminals
  - 1. Number of Terminals: 1,
  - 2. For T1, click the Undefined column and select New Line
  - 3. Using the coordinate entry fields, enter the vector position
    - X: -157.0, Y: 0.0, Z: 1.0, Press the Enter key
  - 4. Using the coordinate entry fields, enter the vertex
    - M dX: **15.0**, dY: **0.0**, dZ: **0.0**, Press the Enter key
  - 5. Click the Finish button

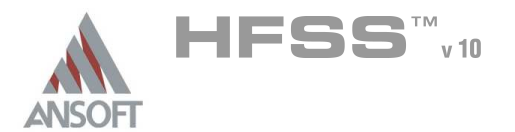

# Create Source 2

#### **To create source:**

- 1. Select the menu item *Draw > Rectangle*
- 2. Using the coordinate entry fields, enter the box position
  - X: 131.0, Y: 7.5, Z: 1.0, Press the Enter key
- 3. Using the coordinate entry fields, enter the opposite corner of the base rectangle:
  - M dX: **15.0**, dY: **-15.0**, dZ: **0.0**, Press the **Enter** key
- M To set the name:
  - 1. Select the **Attribute** tab from the **Properties** window.
  - 2. For the Value of Name type: Source2
  - 3. Click the **OK** button
- To fit the view:
  - 1. Select the menu item *View > Fit All > Active View*.

# Assign Excitation

- M To select the object Source:
  - 1. Select the menu item *Edit > Select > By Name*
  - 2. Select Object Dialog,
    - 1. Select the objects named: Source2
    - 2. Click the OK button
  - Note: You can also select the object from the Model Tree

#### M To assign lumped port excitation

- 1. Select the menu item *HFSS > Excitations > Assign > Lumped Port*
- 2. Lumped Port : General
  - 1. Name: **p2**,
  - 2. Resistance: 50
  - 3. Reactance: 0
  - 4. Click the **Next** button
- 3. Lumped Port : Terminals
  - 1. Number of Terminals: 1,
  - 2. For T1, click the Undefined column and select New Line
  - 3. Using the coordinate entry fields, enter the vector position
    - X: **146.0**, Y: **0.0**, Z: **1.0**, Press the Enter key
  - 4. Using the coordinate entry fields, enter the vertex
    - M dX: -15.0, dY: 0.0, dZ: 0.0, Press the Enter key
  - 5. Click the Finish button

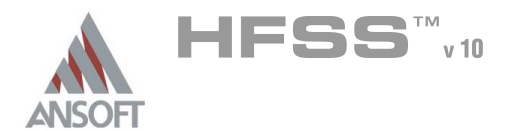

## Show All

#### M To show all object

1. Select the menu item *View > Show All > All Views* 

# Boundary Display

#### To verify the boundary setup:

- 1. Select the menu item *HFSS > Boundary Display (Solver View)*
- 2. From the Solver View of Boundaries, toggle the Visibility check box for the boundaries you wish to display.
  - Note: The background (Perfect Conductor) is displayed as the outer boundary.
  - Note: The Perfect Conductors are displayed as the **smetal** boundary.
  - Note: Select the menu item, View > Visibility to hide all of the geometry objects. This makes it easier to see the boundary
- 3. Click the Close button when you are finished

| Name   | Туре         | Solver Visibility                    | Visibility | Color |
|--------|--------------|--------------------------------------|------------|-------|
| Rad1   | User Defined | Visible to solver.                   |            |       |
| PerfE1 | User Defined | Visible to solver.                   |            |       |
| p1     | User Defined | Visible to solver.                   |            |       |
| р2     | User Defined | Visible to solver.                   |            |       |
| outer  | Default      | Overridden by other boundaries. Invi |            |       |
| smetal | Default      | Visible to solver.                   |            |       |
|        |              |                                      |            |       |
|        |              |                                      |            |       |

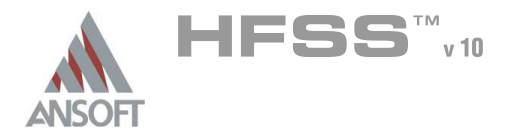

Analysis Setup

# Creating an Analysis Setup

#### M To create an analysis setup:

- 1. Select the menu item *HFSS > Analysis Setup > Add Solution Setup*
- 2. Solution Setup Window:
  - 1. Click the **General** tab:
    - Solution Frequency: 12.0GHz
    - Maximum Number of Passes: 20
    - Maximum Delta S: 0.02
    - 2. Click the **Options** tab:
      - ▲ Do Lambda Refinement: ☑ Checked
      - M Target: 0.05
      - ▲ User Low-Order Solution Basis: 🗹 Checked
    - 3. Click the OK button

# Adding a Frequency Sweep

- M To add a frequency sweep:
  - 1. Select the menu item *HFSS > Analysis Setup > Add Sweep* 
    - 1. Select Solution Setup: Setup1
    - 2. Click the OK button
  - 2. Edit Sweep Window:
    - 1. Sweep Type: Interpolating
    - 2. Click the Setup Interpolation Basis button
      - Max Solutions: 20
      - Error Tolerance: 0.5%
      - Click the OK button
    - 3. Frequency Setup Type: Linear Step
      - Start: 0.1GHz
      - M Stop: 20.0GHz
      - Step: 0.1GHz
    - 4. Click the OK button

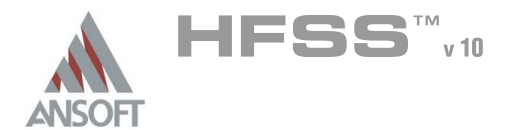

# Save Project

- To save the project:
  - 1. In an Ansoft HFSS window, select the menu item *File > Save As*.
  - 2. From the Save As window, type the Filename: hfss\_spiral\_inductor
  - 3. Click the Save button
- Analyze

# Model Validation

- To validate the model:
  - 1. Select the menu item *HFSS > Validation Check*
  - 2. Click the **Close** button
    - Note: To view any errors or warning messages, use the Message Manager.

# Analyze

- To start the solution process:
  - 1. Select the menu item *HFSS > Analyze All*

| Setup1: Solving Ports on Local Machine - |  |
|------------------------------------------|--|
|                                          |  |
| Adapting p1, Pass 9                      |  |
| Abort                                    |  |
|                                          |  |

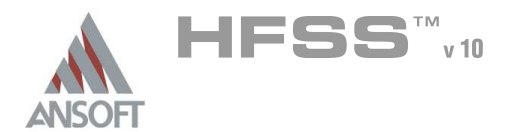

# Solution Data

#### To view the Solution Data:

- 1. Select the menu item HFSS > Results > Solution Data
  - M To view the Profile:
    - 1. Click the **Profile** Tab.
  - M To view the Convergence:
    - 1. Click the **Convergence** Tab
    - Note: The default view is for convergence is Table. Select the Plot radio button to view a graphical representations of the convergence data.
  - M To view the Matrix Data:
    - 1. Click the Matrix Data Tab
    - Note: To view a real-time update of the Matrix Data, set the Simulation to Setup1, Last Adaptive
- 2. Click the Close button

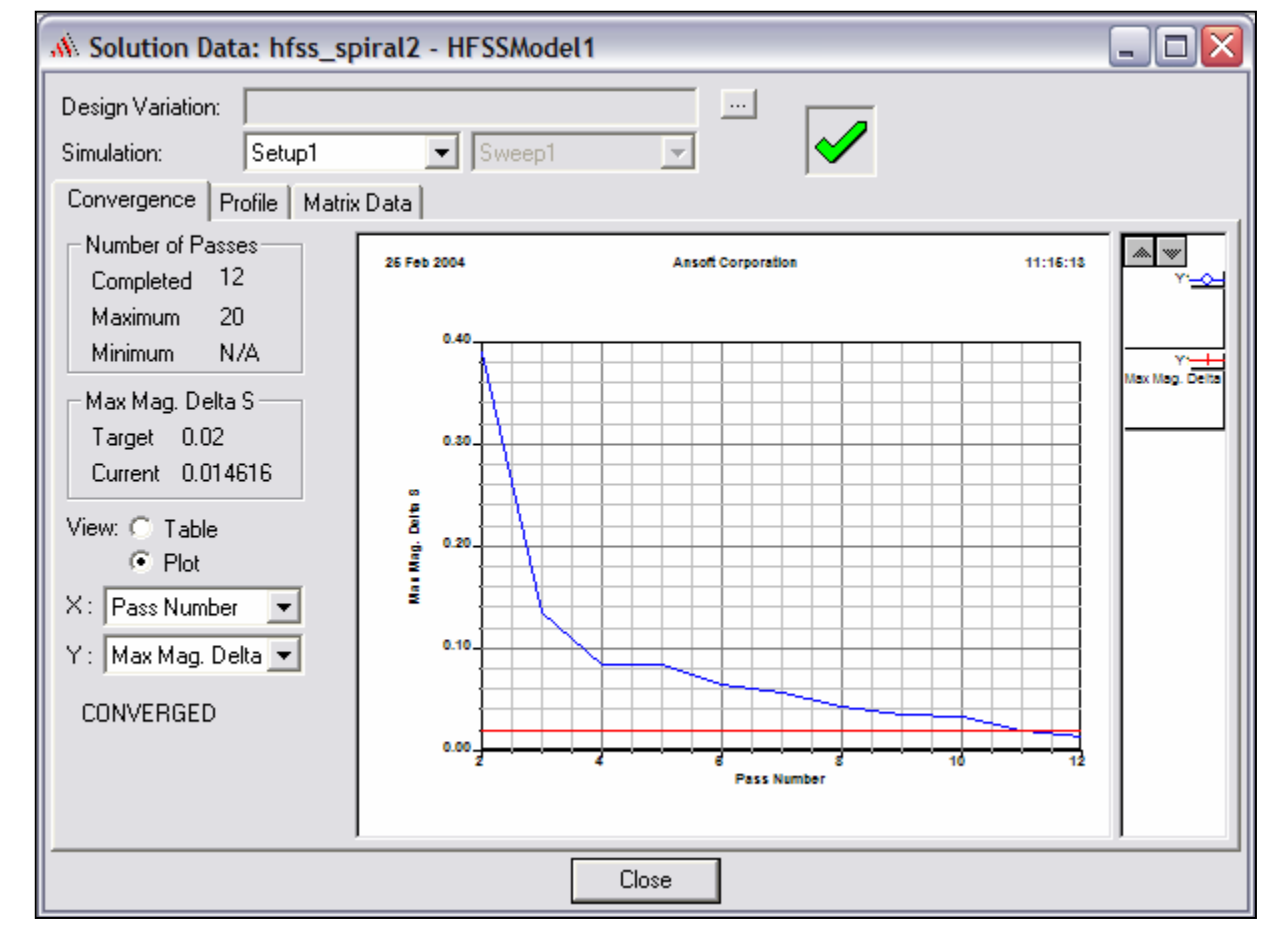

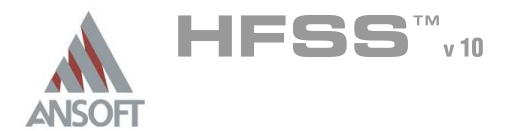

Create Reports

# Create S-parameter vs. Frequency

#### M To Create a report:

- 1. Select the menu item *HFSS > Results > Create Report*
- 2. Create Report Window:
  - 1. Report Type: Terminal S Parameters
  - 2. Display Type: Rectangular
  - 3. Click the **OK** button
- 3. Traces Window:
  - 1. Solution: Setup1: Sweep1
  - 2. Click the Y tab
    - 1. Domain: Sweep
    - 2. Category: Terminal S-Parameters
    - 3. Quantity: St(p1,p1), St(p2,p1)
    - 4. Function: **dB**
    - 5. Click the Add Trace button
  - 3. Click the Done button

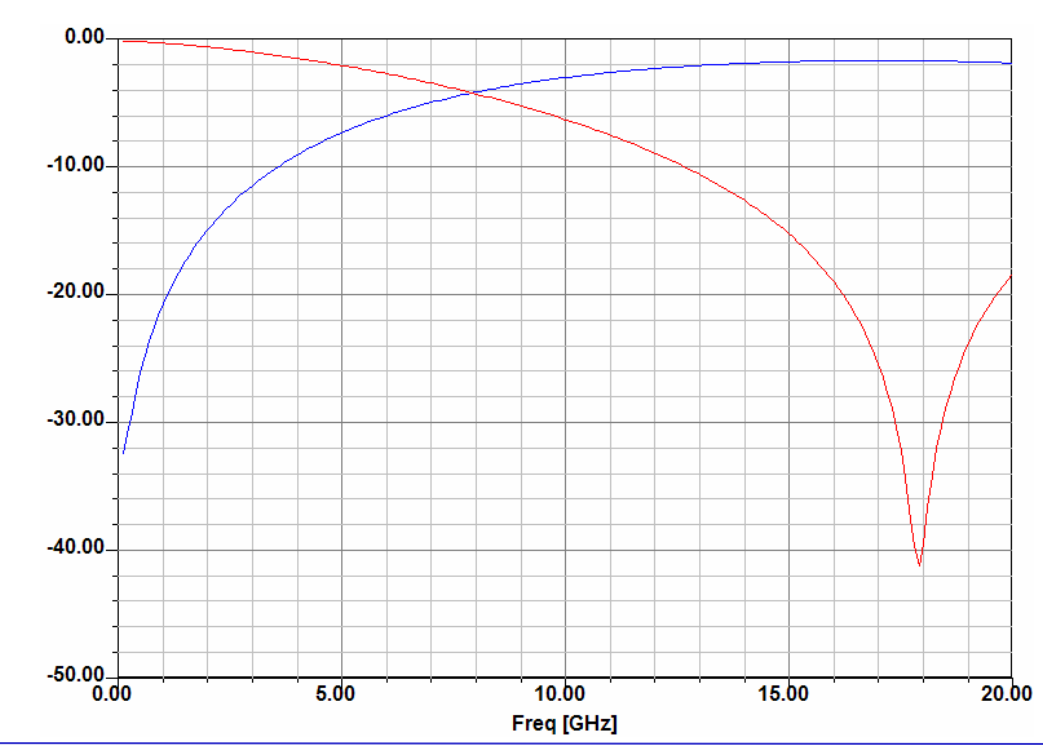

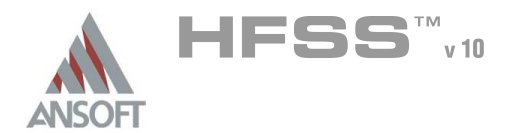

Create Reports (Continued)

# Custom Equations - Output Variables

- 1. Select the menu item *HFSS > Results > Create Report*
- 2. Create Report Window:
  - 1. Report Type: Terminal S Parameters
  - 2. Display Type: Rectangular
  - 3. Click the **OK** button
- 3. Traces Window:
  - 1. Click the Output Variables button
  - 2. Output Variables dialog:
    - 1. Name: Q11
    - 2. Expression:
      - A Category: Terminal Y Parameters
      - Quantity: Yt(p1,p1)
      - Function: im
      - Click the Insert Quantity into Expression button
      - 🔬 Type: /
      - Quantity: Yt(p1,p1)
      - Function: re
      - Click the Insert Quantity into Expression button
    - 3. Click the Add button
    - 4. Repeat for Q22, by replacing Yt(p1,p1) with Yt(p2,p2)
    - 5. Click the **Done** button
  - 3. Solution: Setup1: Sweep1
  - 4. Domain: Sweep
  - 5. Click the Y tab
    - 1. Category: **Output Variables**
    - 2. Quantity: **Q11, Q22**
    - 3. Function: abs
    - 4. Click the Add Trace button
  - 6. Click the **Done** button

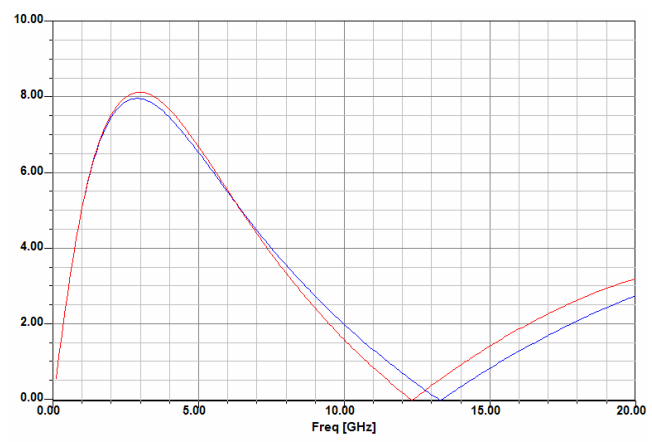

$$Q_{nn} = \frac{\mathrm{Im}(Y_{nn})}{\mathrm{Re}(Y_{nn})}$$

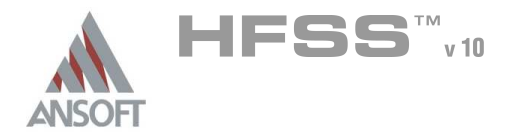

Create Reports (Continued)

# Custom Equations - Output Variables

- 1. Select the menu item *HFSS > Results > Create Report*
- 2. Create Report Window:
  - 1. Report Type: Terminal S Parameters
  - 2. Display Type: Rectangular
  - 3. Click the OK button
- 3. Traces Window:
  - 1. Click the Output Variables button
  - 2. Output Variables dialog:
    - 1. Name: L11
    - 2. Expression:
      - Type: -1/(2\*pi\*freq\*
      - Category: Terminal Y Parameters
      - Quantity: Yt(p1,p1)
      - Function: im
      - Click the Insert Quantity into Expression button
      - 🔺 Type: )
    - 3. Click the Add button
    - 4. Click the Done button
  - 3. Solution: Setup1: Sweep1
  - 4. Domain: Sweep
  - 5. Click the Y tab
    - 1. Category: Output Variables
    - 2. Quantity: Y11
    - 3. Function: none
    - 4. Click the Add Trace button 6.00E-09

6. Click the **Done** button

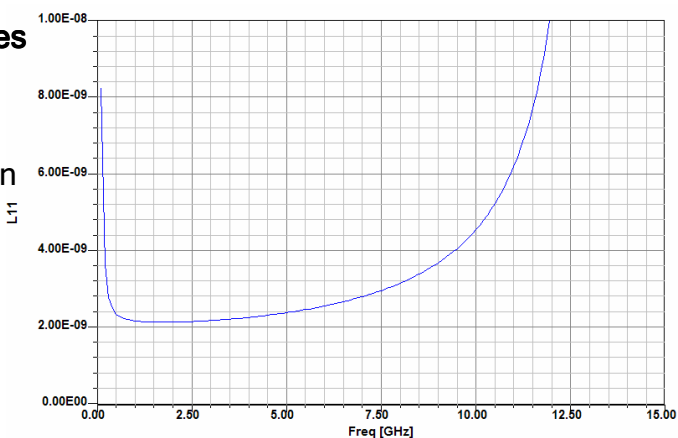

10.1-26

$$L_{nn} = \frac{-1}{2\pi \cdot f \cdot im(Y_{nn})}$$

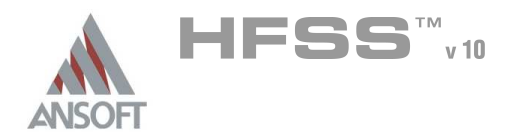

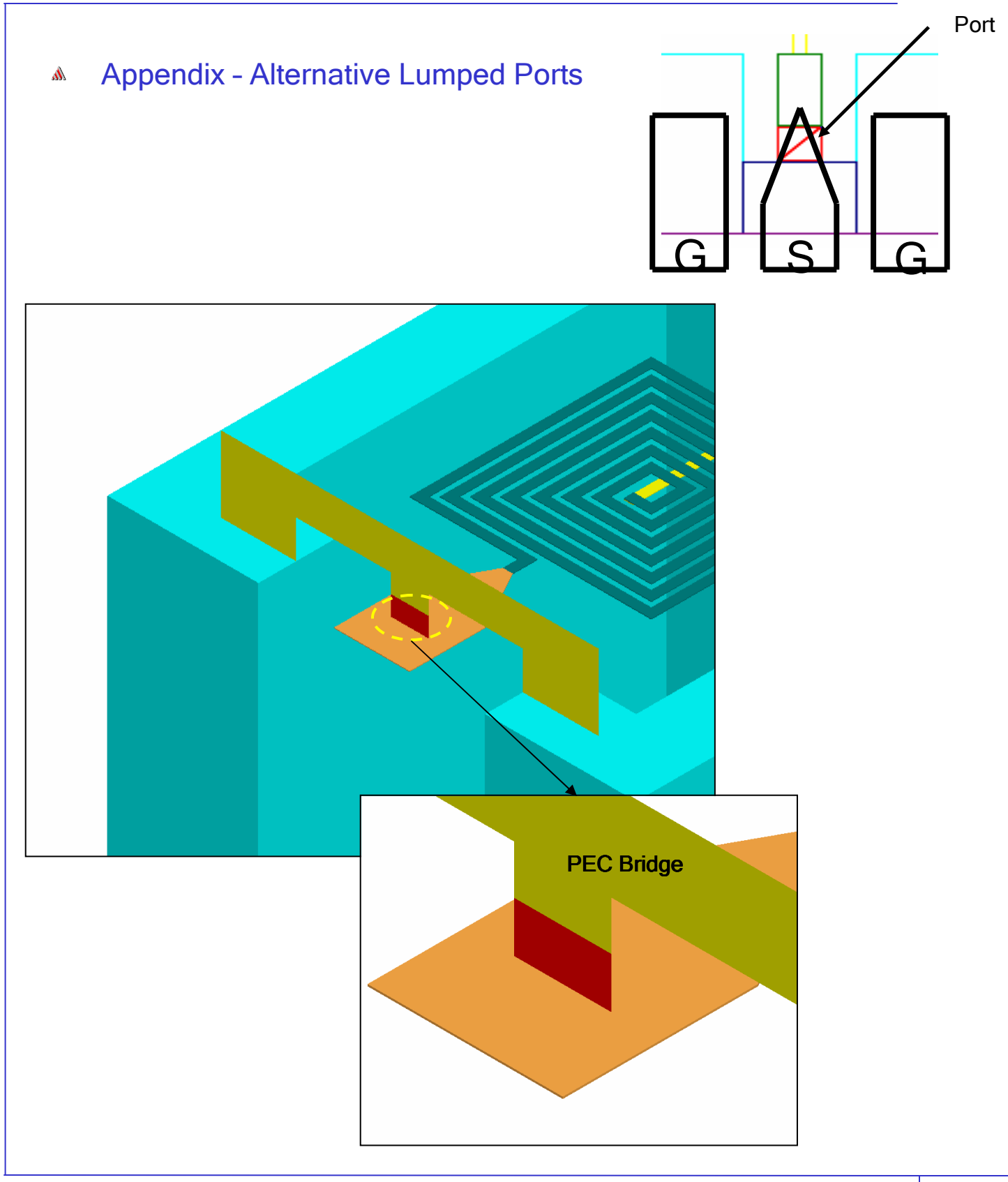

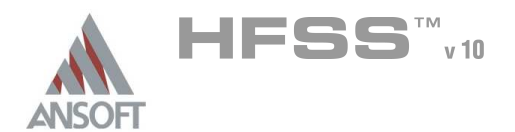

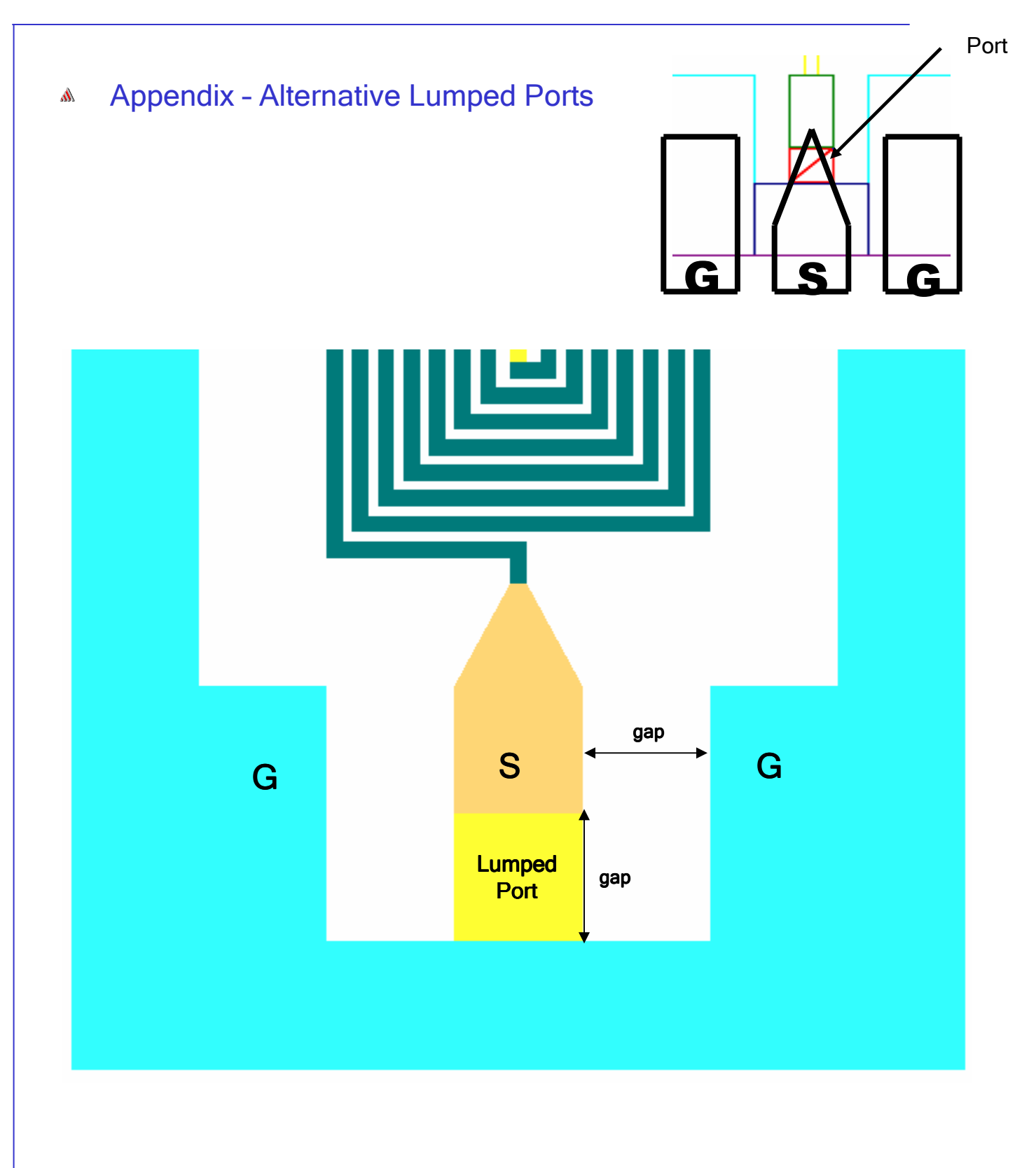

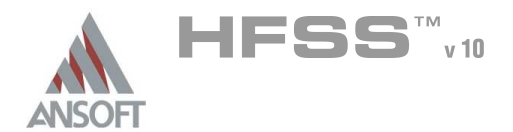

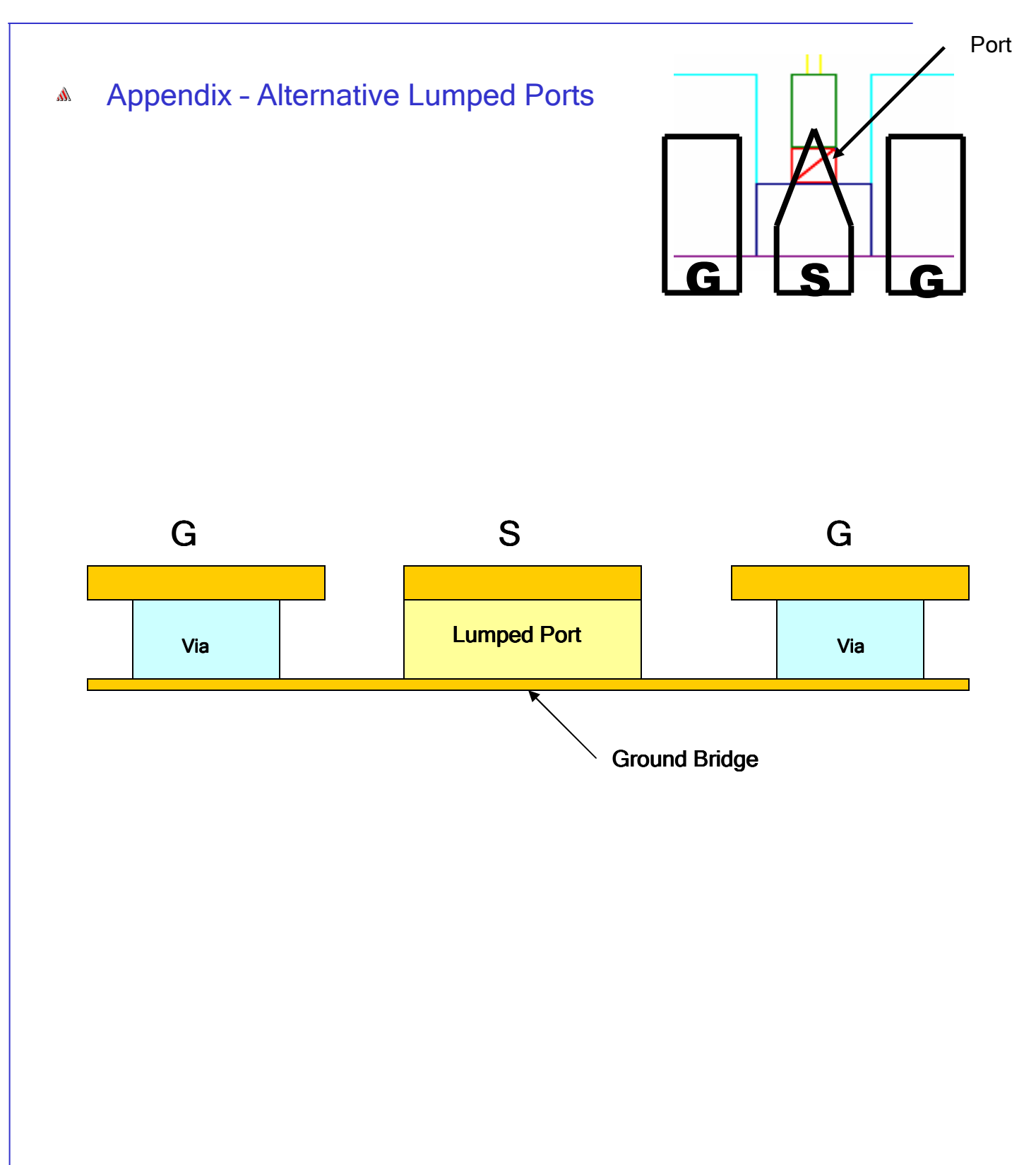